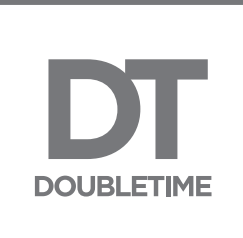

# DoubleTime® with PropLogix integration User Guide

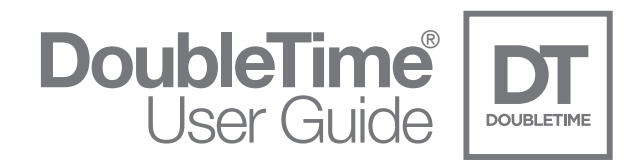

### Table of Contents

| Purpose                         | 3  |
|---------------------------------|----|
| Prerequisites                   | 3  |
| PropLogix Order Types           | 4  |
| Creating a PropLogix Order      | 4  |
| DoubleTime Closing File Data    | 4  |
| PropLogix Order Wizard          | 5  |
| PropLogix Login Information     | 6  |
| PropLogix Product Order Process | 7  |
| Choose Closing File Number      | 7  |
| Product and Options             | 7  |
| Municipal Lien Search           | 7  |
| Association Estoppel            | 11 |
| Survey                          | 16 |
| Payoff Tracking                 | 20 |
| View Existing Orders            | 24 |
| Order Status                    | 26 |
| Search Criteria                 | 26 |
| Refresh Order Status            | 27 |
| Order Detail                    | 28 |
| PropLogix Order Detail Actions  | 29 |
| PropLogix User Security         | 34 |

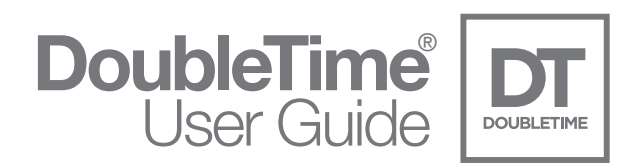

## Purpose

PropLogix offers complete and comprehensive reports that provide all necessary and important data on a property to ensure buyers are protected from issues prior to closing. Being integrated with DoubleTime offers an intuitive way to order the most popular PropLogix products without rekeying necessary data. Maintaining PropLogix orders such as checking the status of an order, placing an order on hold, updating an order, and canceling an order are easily done directly through DoubleTime.

## Prerequisites

Prior to using the DoubleTime® PropLogix integration interface, the proper credentials will need to be entered into the User Settings. Using this feature in DoubleTime requires that you are registered with PropLogix. If you are not registered with PropLogix, please do so online at: https://dashboard.proplogix.com/Account/Register

The following steps can be used to enter the required data for a successful connection with PropLogix integration.

#### **PropLogix Integration Connection Steps:**

- Open DoubleTime and choose Preferences | User Settings and select the Integrations tab
- Under Integration Name, select PropLogix
- Check the box for *Enable Integration?*
- If the HTTP Host Name and HTTP The Fund API are not prefilled, click on the **Default** button to auto-populate the HTTP information.
- Enter your PropLogix User ID
- Enter your PropLogix Password
- Enter your FundNet User ID
- Enter your FundNet Password
- Check the box for 'Remember my PropLogix and FundNet Password...'
- Click on the Test Connection button and choose 'Yes' to make connection

### \*\*NOTE: Links have been added to the bottom of the User Setting | Integrations page to assist with PropLogix password or registration.

After a successful test connection, you are ready to use the DoubleTime® PropLogix Integration. If you have not registered with PropLogix or have forgotten your PropLogix password, please contact PropLogix Support at **(941) 444-7142**. If you are having problems with your FundNet user ID or password, please contact The Fund's HelpDesk at **(800) 421-9378**.

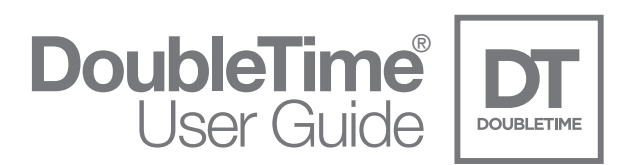

### PropLogix Order Types

There are 4 order types that can be ordered through DoubleTime PropLogix Integration. The following is the list and description of each type.

- **Municipal Lien Searches** checks for unrecorded debt such as to code violations, special assessments, unpaid utilities, taxes, and expired building permits.
- Association Estoppels tracks the governing association(s) and requests a letter or certification that
  outlines the current financial standing, past due balances, current fees, and all future assessments due
  on the property.
- Land Surveys service that locates and coordinates with the most qualified, licensed survey professionals with competitive pricing.
- **Payoff Tracking** tracks satisfactions, releases, conveyance for commitments that require recorded documents to have subsequent recordings. This also includes tracking of HELOCs, judgments, liens, and Lis Pendens.

### Creating a PropLogix Order

#### **DoubleTime Closing File Data**

DoubleTime has implemented a seamless process to create a PropLogix order by not having to rekey necessary data. The data that is used for ordering a product from PropLogix is automatically entered from your DoubleTime closing file such as the Buyer, Owner, and Property information.

| DT Closing | g File - Pi | ropLogi» | File     |         |      |             |               |             |             |  |
|------------|-------------|----------|----------|---------|------|-------------|---------------|-------------|-------------|--|
| General    | Buyer       | Seller   | Property | Deposit | Loan | Participant | Closing Agent | Title Agent | Prepared By |  |

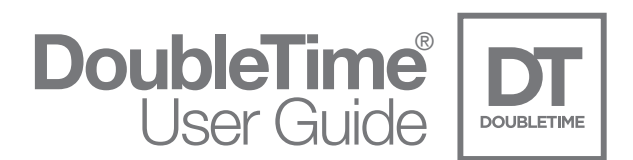

#### **PropLogix Order Wizard**

Once you have created a DoubleTime closing file and entered the pertinent data, you are ready to create an order for PropLogix. The following steps will show how to launch the PropLogix Order wizard.

From the Menu bar, choose eSolutions | PropLogix | Place New Order

| Closing File    | Fund Forms<br>Electronic Payment                           | ÷     |                                                   |
|-----------------|------------------------------------------------------------|-------|---------------------------------------------------|
| Closing File No | ATIDS Integration<br>ATIDS XE<br>Closing Protection Letter |       | Participant Closing Agent Title Agent Prepared By |
| PropLogix File  | PropLogix                                                  | •     | ale\$100,000.00 12345                             |
| No.             | My Website                                                 | 00000 | View Existing Orders                              |
| Source File:    | Branch: (none)                                             |       | ▼ Import File Number:                             |

You can also click on the shortcut icon in the tool bar to access the View Existing Orders module as seen below.

| File | Modules | eSolutions   | Utilities | Prefere | ences | Window | Help     |       |               |     |          |      |
|------|---------|--------------|-----------|---------|-------|--------|----------|-------|---------------|-----|----------|------|
|      | 6 88    | COM RATE POL | FORM OE   | STATUS  | Ð     | FUND   | <b>1</b> | <br>2 | (A) deed deed | n 🖓 | <b>*</b> | EXIT |

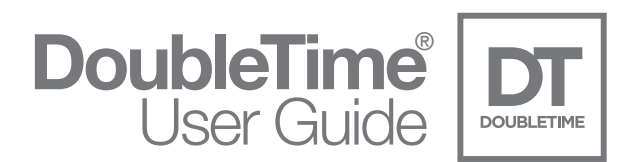

#### **PropLogix Login Information**

The Login Information will be required to create a PropLogix Order. It is important to enter these credentials into User Settings prior to starting the order process. Please see the steps on page 3 if you receive the following message to enter the PropLogix Integration Connection information.

| PropLogix | Integration                                                                                                    | ×                                  |
|-----------|----------------------------------------------------------------------------------------------------|------------------------------------|
| 1         | PropLogix is not enabled for this user. To enable Pr<br>select Preferences   User Settings then select the Int<br>and initiate the test connection to The Fund. | ropLogix, please<br>tegrations tab |
|           |                                                                                                    | ОК                                 |

If you have enabled the PropLogix Integration in User Settings, the following Login screen will appear. Click Next.

| PropLogix Order                                                                                                    | ×  |
|----------------------------------------------------------------------------------------------------|----|
|                                                                                                    |    |
| Once you have completed the login information below, click the Next button to continue.                                                                                                    |    |
| Order with PropLogix!                                                                                                    |    |
| You have created your Closing File in DoubleTime. If you have entered your Owner, Buyer and Property Information in the Closing File Module,<br>DoubleTime will default that information into this PropLogix Order, Entering the Closing File Information in the PropLogix order will<br>not save that information into the Closing File Module. |    |
| - PropLogix Login Information                                                                                                    | T. |
| PropLogix UID proplogixuser@yourregisteredemail.com FundNet UID fundnetuser                                                                                                    |    |
| PropLogix Password                                                                                                    |    |
|                                                                                                    |    |
| Remember my PropLogix and FundNet Password.                                                                                                    |    |
|                                                                                                    |    |
|                                                                                                    |    |
|                                                                                                    |    |
|                                                                                                    |    |
|                                                                                                    |    |
|                                                                                                    |    |
|                                                                                                    |    |
|                                                                                                    |    |
|                                                                                                    |    |
| Close << Back Next >>                                                                                                    |    |

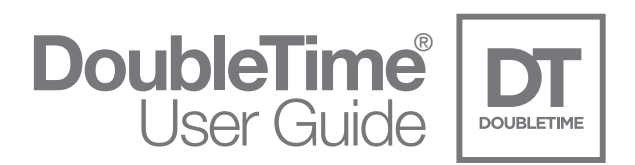

### PropLogix Product Order Process

During the order process, it is possible to order a single product or multiple products the same time. The following steps will show how to order each of the four products separately. If you are ordering multiple products, select the desired product checkboxes and each product will appear in the order wizard.

#### **Choose Closing File Number**

To order any product from PropLogix using DoubleTime Integration, a DoubleTime Closing File is required. By default, the closing file that is active at the time of launching the PropLogix Order wizard will appear in the Product Selection window. To select a different file, click on the rotating folder icon and choose the desired file.

| Choose | Closing File Number |   |
|--------|---------------------|---|
|        | PropLogix File      | 8 |

#### Product and Options Municipal Lien Search

To order a Municipal Lien Search, check the box next to the product. Once selected, the options will be enabled and appear below the product. Please deselect any options not desired. Click Next.

| Municip | al Lien Search                | Association Es       | toppels 🔲 Surve   | ey 🥅 Payoff Tracking          |
|---------|-------------------------------|----------------------|-------------------|-------------------------------|
|         |                               | Municipal Li         | ien Search Opti   | ons                           |
| The Mun | icipal Lien Searc             | h includes the items | below.Uncheck any | thing you don't want included |
| THE MOI | 1227 • COURTED AND ADDRESS OF |                      |                   |                               |

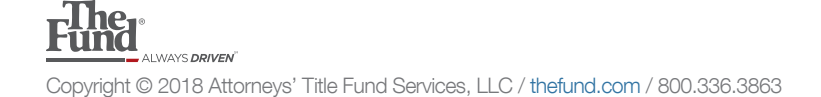

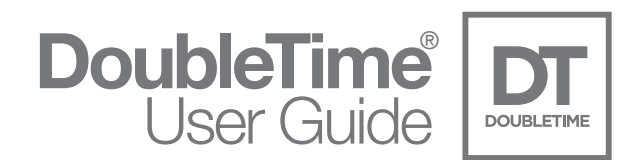

In the Property Information and Order Details window, all required information, denoted by an asterisk, will need to be entered. If you have entered this information into the DoubleTime Closing File, it will default in the corresponding fields in this window. Click Next.

| course completed the Property and Order Details information below, click the Next button to continue.   representation:   course      where Name*   Additional Owners  Buyer Name   ue To Owner      ue To Owner      Property SI   property SI   Property Information   by*   ty*   23 Property SI   property SI   property SI <td< th=""><th>PropLogix Order</th><th></th></td<>                                                                                                    | PropLogix Order                                                                                                    |  |
|----------------------------------------------------------------------------------------------------|----------------------------------------------------------------------------------------------------|--|
| ce you have completed the Property and Order Details information below, click the Next button to continue.          Required field.         roperty Information         wrine Name*       Additional Owners ①         Buyer Name         Numer Name*       Additional Owners ①         Buyer Name         Numer Name*       Additional Owners ①         Buyer Name         Numer Name*       Additional Owners ①         Buyer Name         Numer Name*       Additional Owners ②         Buyer Name         Owner       Additess Line 2         Sproperty St       Property         Sy       Property         State*       Zip Code*         County*       Title State*         Viando       FL         State*       Zip Code*         County*       Name         viando       FL         State       Zip Code*         County*       Orange         viando       FL         State*       Zip Code*         County*       Name         Visitional Control rot-half (N 1/2) of Tract 17 of the Northwest one-quarter (NM/I/A) of Section 32, ownership 65 Owner         Noth Paulo Records of Example County, Florida, LESS that portion as described in Official                                                                                                    |                                                                                                    |  |
| www.men* Additional Owners   Due T. Owner   Tom P. Buyer   ddress Line 1*   Address Line 1*   Address Line 2   By*   State*   Zp Code*   County*   Writendo   FL   32801   Orange            egal Description ① yportion of the North one-half (N 1/2) of Tract 17 of the Northwest one-quarter (NW1/A) of Section 32, worship 65 Oxink, Range 40 East, according to the Plat of XYZ Land Company Subdivision recorded in Plat look 1, Page 11 of the Public Records of Example County, Florida, LESS that portion as described in Official ethis a Vacant Lot? Cres No Is this a Commercial Property? Cres No der Details table week By Closing File Num ② Sold/2018 ② poplogix File udditional Contract Email there comments week Order?* Yes No Close e< Back Next >>                                                                                                    | ce you have completed the Property and Order Details information below, click the Next button to continue.<br>Required field.<br>roperty Information |  |
| tue T. Owner for P. Buyer<br>ddress Line 1* Address Line 2<br>23 Property St Property St Property<br>ty* State* Zip Code* County*<br>prindio FL 32801 Orange<br>arcel Number / Folio 1 ③<br>t_22-33-4444.***<br>egal Description ④<br>uportion of the North ore-half (N 1/2) of Tract 17 of the Northwest one-quarter (NM/IA) of Section 32,<br>worship 50 South, Range 40 East, according to the Northwest one-quarter (NM/IA) of Section 32,<br>worship 50 South, Range 40 East, according to the Northwest one-quarter (NM/IA) of Section 32,<br>worship 50 South, Range 40 East, according to the Northwest one-quarter (NM/IA) of Section 32,<br>worship 50 South, Range 40 East, according to the North west one-quarter (NM/IA) of Section 32,<br>worship 50 South, Range 40 East, according to the Nort orpany. Subdivision recorded in Plat<br>took 1, Page 11 of the Public Records of Example County, Florida, LESS that portion as described in Official<br>st his a Vacant Lot? Yes No is this a Commercial Property? Yes No<br>der Details<br>ther Consing Fle Num ④<br>st his a Commercial Property? Yes No<br>useh Order?* Yes No<br>Close                                                                                                    | Dwner Name* Additional Owners 🤍 Buyer Name                                                                                                    |  |
| address Line 1*       Address Line 2         23 Property St       Property         by*       State*       Zip Code*         by*       State*       Zip Code*         whando       FL       32801       Orange         arcel Number / Folio       1       Image: State*       Image: State*         arcel Number / Folio       Image: State*       Image: State*       Image: State*         arcel Number / Folio       Image: State*       Image: State*       Image: State*         arcel Number / Folio       Image: State*       Image: State*       Image: State*         segal Description       Image: State*       Image: State*       Image: State*       Image: State*         voorship 50 South, Range 40 East, according to the Plat of XYZ Land Company Subdivision recorded in Plat       Image: State*       Image: State*       Image: State*         voorship 50 South, Range 40 East, according to the Plat of XYZ Land Company Subdivision recorded in Plat       Image: State*       Image: State* <t< td=""><td>Sue T. Owner Tom P. Buyer</td><td></td></t<>                                                                                                    | Sue T. Owner Tom P. Buyer                                                                                                    |  |
| 23 Property St Property St Property File County*  by* State* Zp Code* County*  item County*  pt State* Zp Code* County*  item County*  pt Cool 1 @ Cool 1 @ | ddress Line 1* Address Line 2                                                                                                    |  |
| ty*     State*     Zip Code*     County*       Vrlando     FL     32801     Orrange       arcel Number / Folio     1     Image: County*     Image: County*       1-22-33-4444-***     Image: County*     Image: County*       egal Description     Image: County*     Image: County*       uportion of the North one-half (N1/2) of Tract 17 of the Northwest one-quarter (NM1A) of Section 32, countyring 50 South, Range 40 East, according to the Plat of XYZ Land Company Suddivision recorded in Plat look 1, Page 11 of the Public Records of Example County, Florida, LESS that portion as described in Official       st his a Vacant Lot?     Yes     No       der Details     Is this a Commercial Property?     Yes       itosing Date*     Need By     Closing File Num       Vaditional Contact Email     Image: County File       value Order?*     Yes     No       ush Order?*     Yes     No                                                                                                    | 23 Property St Property                                                                                                    |  |
| Vitando       FL       32801       Orange         arcel Number / Folio       1       1       1         1:22:33:4444.**       ••••••••••••••••••••••••••••••••••••                                                                                                    | ity* State* Zip Code* County*                                                                                                    |  |
| arcel Number / Folio 1 ③<br>1-22-33-4444-**<br>egal Description ④<br>xportion of the North one-half (N 1/2) of Tract 17 of the Northwest one-quarter (NW1/A) of Section 32,<br>worknihe 50 South, Range 40 East, according to the Plat of XYZ Land Company Subdivision recorded in Plat<br>look 1, Page 11 of the Public Records of Example County, Florida, LESS that portion as described in Official<br>: this a Vacant Lot? C Yes C No Is this a Commercial Property? C Yes C No<br>der Details<br>itosing Date* Need By Closing File Num ④<br>:stidional Contact Email<br>:<br>ther Comments<br>:<br>:<br>:<br>:<br>:<br>:<br>:<br>:<br>:<br>:<br>:<br>:<br>:                                                                                                    | Orlando FL 32801 Orlange 💌                                                                                                    |  |
| der Details         ibising Date*       Need By       Closing File Num ()         5/04/2018                ps:03/2018             PropLogix File             viditional Contact Email             Xher Continents               Xher Comments          ush Order?*       C Yes              No            Close                  Next >>                                                                                                    | look 1, Page 11 of the Public Records of Example County, Florida, LESS that portion as described in Official sthis a Vacant Lot?                     |  |
| losing Date* Need By Closing File Num €<br>5504/2018 ▼ PropLogix File<br>valifional Contact Email<br>Xther Comments<br>ush Order?* <sup>©</sup> Yes <sup>©</sup> No<br>Close ≪Back Next >>                                                                                                    | der Details                                                                                                    |  |
| IstAdritional Contact Email  Additional Contact Email  Xther Comments  Ush Order?*  Yes  No  Close                                                                                                    | Closing Date* Need By Closing File Num 🕠                                                                                                    |  |
| Additional Contact Email<br>Xher Comments<br>Tush Order?*  Ves  No<br>Close                                                                                                    | 05/04/2018 🔽 05/03/2018 💌 PropLogix File                                                                                                    |  |
| tush Order?*                                                                                                    | Additional Contact Email                                                                                                    |  |
| Uther Comments                                                                                                    |                                                                                                    |  |
| tush Order?* C Yes C No<br>Close < <back next="">&gt;</back>                                                                                                    | Other Comments                                                                                                    |  |
| tush Order?* C Yes C No<br>Close << Back Next >>                                                                                                    |                                                                                                    |  |
| Close     << Back                                                                                                    |                                                                                                    |  |
| Close << Back Next >>                                                                                                    | Rush Order?* C Yes 🕫 No                                                                                                    |  |
| S DOOR INCAL AS                                                                                                    | Close cc Bank Next                                                                                                    |  |
|                                                                                                    | S DOOR NEXT 22                                                                                                    |  |

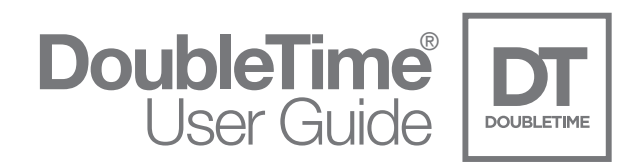

In the New Order Review window, a synopsis of the Property Information and Product Choice selections will be shown. Please review the PropLogix Terms and Conditions page and check the box to agree. Click Submit Order.

**\*\*NOTE:** If you want to make any future changes to this order, please contact PropLogix Customer Support Team: support@proplogix.com.

| lew Ord          | er Review                                                         |                   |                |               |            |
|------------------|-------------------------------------------------------------------|-------------------|----------------|---------------|------------|
| Property I       | formation                                                         | Order Details     |                |               |            |
| Address 1:       | 123 Property St                                                   | Closing File Num: | PropLogix File | Closing Date: | 5/4/2018   |
| Address 2:       |                                                                   | Order Needed By:  | 5/3/2018       | Rush Order?:  | C Yes @ No |
| City:            | Orlando State: FL Zip:  32801                                     | Comments:         |                |               |            |
| Lien Searc       | h<br>tions: Taxes, Code, Permits, Public Works, Special Assessmen | ts                |                |               |            |
| Lien Seard<br>Of | h<br>tions: Taxes, Code, Permits, Public Works, Special Assessmen | ts                |                |               |            |
| Lien Seard       | h<br>lions: Taxes, Code, Permits, Public Works, Special Assessmen | ts                |                |               |            |

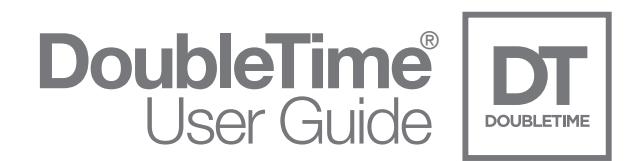

**Congratulations!** The order has been sent to PropLogix. You will receive an email from PropLogix that the order was submitted. See page 24 for the steps to view, cancel, and update an existing order(s). Click Finish.

| PropLogix Order In Process!<br>tequest to submit PropLogix Order<br>ropLogix Order Submitted Successfully. |        |  |
|----------------------------------------------------------------------------------------------------|--------|--|
| to to eSolutions   PropLogix   View Existing Orders to check your order,                                   | ļ      |  |
|                                                                                                    |        |  |
|                                                                                                    |        |  |
|                                                                                                    |        |  |
|                                                                                                    |        |  |
|                                                                                                    |        |  |
|                                                                                                    | Finish |  |

\*\*NOTE: You will receive the finished product(s) and all supporting information via email from PropLogix.

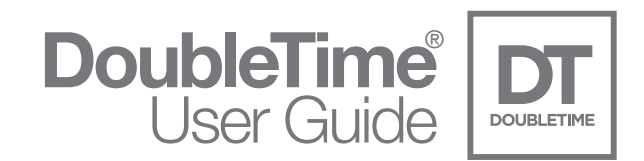

#### **Association Estoppel**

To order an Association Estoppel, check the box next to the product. Click Next.

| Choose your product(s) |                   |        |                 |  |
|------------------------|-------------------|--------|-----------------|--|
| Municipal Lien Search  | Section Estoppels | Survey | Payoff Tracking |  |

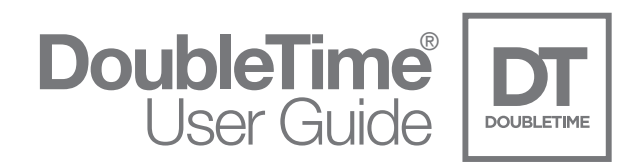

In the Property Information and Order Details window, all required information, denoted by an asterisk, will need to be entered. If you have entered this information into the DoubleTime Closing File, it will default in the corresponding fields in this window. Click Next.

| ropLogix Order                                             |                                              |                         |                             | × |
|------------------------------------------------------------|----------------------------------------------|-------------------------|-----------------------------|---|
|                                                            | -> 🐼<br>Proplog                              | ix                      |                             | ( |
| ice you have complete<br>Required field.<br>roperty Inform | d the Property and Order Details in<br>ation | formation below, click  | he Next button to continue. |   |
| Owner Name*                                                | Additional Owners 🌻                          | Buyer Na                | ie                          |   |
| Sue T. Owner                                               |                                              | Tom P. Bu               | ver                         |   |
| ddress Line 1*                                             |                                              | Address Line 2          |                             |   |
| 23 Property St                                             | Property                                     |                         |                             |   |
| ity*                                                       | State*                                       | Zip Code*               | County*                     |   |
| Orlando                                                    | FL                                           | 32801                   | Orange 👻                    |   |
| s this a Vacant Lot?                                       | Yes CNo                                      | , Florida, LESS that po | Property? C Yes C No        |   |
| rder Details                                               | Need By Closin                               | a File Num              |                             |   |
| 05/04/2018 🗸                                               | 05/03/2018 V PropL                           | ogix File               |                             |   |
|                                                            |                                              |                         |                             |   |
| Soundrial Contact Effia                                    |                                              |                         |                             |   |
| Other Comments                                             |                                              |                         |                             |   |
|                                                            |                                              |                         |                             |   |
|                                                            |                                              |                         |                             |   |
| Rush Order?* C Yes                                         |                                              |                         |                             |   |
| 100                                                        |                                              |                         |                             |   |
|                                                            | 1                                            |                         |                             |   |
|                                                            | Close                                        | << Back                 | Next >>                     |   |

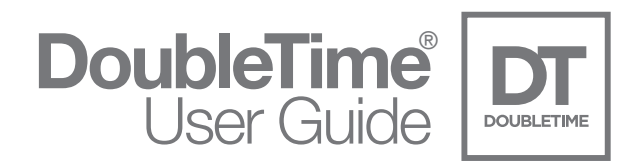

In the Estoppel Letter window, enter the Listing Agent information (if applicable). It is required to select Sale or Refinance. This will default to your closing file type chosen in your DoubleTime closing file.

In the HOA/COA Information, the full Legal Name of the management company is required. Multiple associations can be added by clicking on the green plus sign. Additionally, you may want to upload the Title Commitment, Certificate of Title, Contract, and/or the Authorization Form by clicking on the Browse button next to each designated field. Most common file formats can be uploaded.

\*\*NOTE: If you do not provide the Title Commitment, PropLogix is not liable for any missed associations.

| Listing Agent Name                                                                                                    | Listing Agent Phone                                                                                                    |                                                                                   | Listing Agent Email            |                                                              |
|----------------------------------------------------------------------------------------------------|----------------------------------------------------------------------------------------------------|-----------------------------------------------------------------------------------|--------------------------------|--------------------------------------------------------------|
| John Agent                                                                                                    | (800) 555-5555                                                                                                    | •                                                                                 | johnagent@listing.com          | •                                                            |
| Refinance or Sale?* . Sale C Refinance                                                                                                    | Buyer Approved? (* Yes                                                                                                    | C No C Unsure                                                                     | In Collections? C Yes          | • No C Unsure                                                |
| If you have not yet received your Title Commitme<br>in some circumstances, additional rush fees ma                                                                        | ent, you may order your estoppels n<br>y apply. For further information about                                                                                                    | ut fees, liabilities, and de                                                      | adlines contact PropLogix at s | d. Please be advised that upport@proplogix.com.              |
| If you have not yet received your Title Commitme<br>in some circumstances, additional rush fees ma<br>Title Commitment                                                    | nt, you may order your estoppels n<br>y apply. For further information about                                                                                                    | tow and submit the little<br>ut fees, liabilities, and de<br>Certificate Of Title | adlines contact PropLogix at s | d. Please be advised that<br>upport@proplogix.com.           |
| If you have not yet received your Title Commitme<br>in some circumstances, additional rush fees ma<br>Title Commitment<br>C:\PropLogix FileItitle_commitment.pdf          | nt, you may order your estoppes n<br>y apply. For further information abou<br>C<br>Browse                                                                                                    | ow and submit the rise i<br>ut fees, liabilities, and de<br>Certificate Of Title  | adlines contact PropLogix at s | d. Please be advised that<br>upport@proplogix.com.<br>Browse |
| If you have not yet received your Tile Commitme<br>in some circumstances, additional rush fees ma<br>Tile Commitment<br>C:\PropLogix File\tile_commitment.pdf<br>Contract | apply. For further information about the second second sec | tow and submit the rise ut fees, labilities, and de<br>Certificate Of Title       | adlines contact PropLogix at s | d. Please be advised that<br>upport@proplogix.com.<br>Browse |

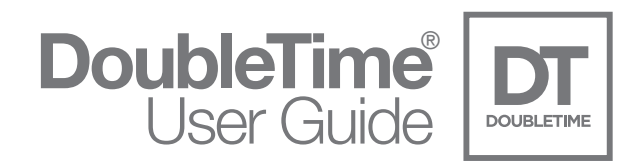

In the New Order Review window, a synopsis of the Property Information and Product Choice selections made, will be shown. Please review the PropLogix Terms and Conditions page and check the box to agree. Click Submit Order.

**\*\*NOTE:** If you want to make any future changes to this order, please contact PropLogix Customer Support Team: support@proplogix.com.

| DOUBL                                  |                                                                                                    |                      |                   |                  |            |
|----------------------------------------|----------------------------------------------------------------------------------------------------|----------------------|-------------------|------------------|------------|
| nce you hav                            | re completed reviewing the information below, click the Submit C                                                 | rder button to compl | lete the order.   |                  |            |
| Property I                             | nformation                                                                                                    | Order Details        |                   |                  |            |
| Address 1:                             | 123 Property St                                                                                                  | Closing File Num:    | PropLogix File    | Closing Date:    | 5/4/2018   |
| Address 2:                             |                                                                                                    | Order Needed By:     | 5/3/2018          | Rush Order?:     | C Yes € No |
| City:                                  | Orlando State: FL Zip: 32801                                                                                     | Comments:            |                   |                  |            |
| Please revie<br>Estoppel I<br>Si<br>Bi | Innue, and a selected products below.<br>.etter<br>le or Refinance: Sale<br>ayer Approved: No<br>Collections: No |                      |                   |                  |            |
| н                                      | DA/COA Information: No                                                                                           |                      |                   |                  |            |
| f you want                             | to make any future changes to this order, please contact                                                         | PropLogix Custon     | ner Support Tearr | i: support@propl | ogix.com   |

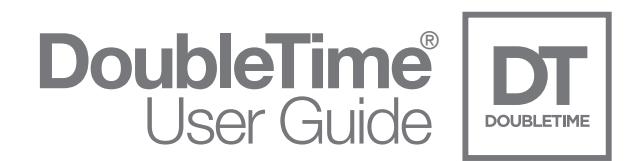

**Congratulations!** The order has been sent to PropLogix. You will receive an email from PropLogix that the order was submitted. See page 24 for the steps to view, cancel, and update an existing order(s). Click Finish.

| PropLogix Order In Process!<br>tequest to submit PropLogix Order<br>ropLogix Order Submitted Successfully. |        |  |
|----------------------------------------------------------------------------------------------------|--------|--|
| to to eSolutions   PropLogix   View Existing Orders to check your order,                                   | ļ      |  |
|                                                                                                    |        |  |
|                                                                                                    |        |  |
|                                                                                                    |        |  |
|                                                                                                    |        |  |
|                                                                                                    |        |  |
|                                                                                                    | Finish |  |

\*\*NOTE: You will receive the finished product(s) and all supporting information via email from PropLogix.

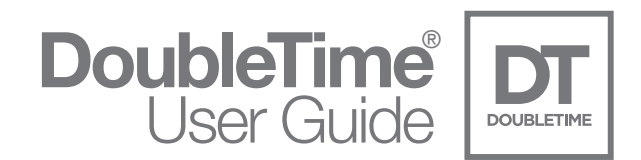

#### Survey

To order a Survey, check the box next to the product. Click Next.

| Choose your product(s)  |                         |        |  |
|-------------------------|-------------------------|--------|--|
| 🦳 Municipal Lien Search | C Association Estoppels | Survey |  |
|                         |                         |        |  |

In the Property Information and Order Details window, all required information, denoted by an asterisk, will need to be entered. If you have entered this information into the DoubleTime Closing File, it will default in the corresponding fields in this window. The Vacant Lot and Commercial Property selections are also required. Click Next.

| Owner Name*                                                                                                    | Additional C                                                                                                    | owners 🤨            | Buyer Nar                                                                  | ne               |                        |
|----------------------------------------------------------------------------------------------------|----------------------------------------------------------------------------------------------------|---------------------|----------------------------------------------------------------------------|------------------|------------------------|
| Sue T. Owner                                                                                                    |                                                                                                    |                     | Tom P. Bu                                                                  | yer              |                        |
| Address Line 1*                                                                                                    |                                                                                                    |                     | Address Line 2                                                             |                  |                        |
| 123 Property St                                                                                                    |                                                                                                    | Property            |                                                                            |                  |                        |
| City*                                                                                                    | State*                                                                                                    |                     | Zip Code*                                                                  | County*          |                        |
| Orlando                                                                                                    | FL                                                                                                    |                     | 32801                                                                      | Orange           | -                      |
| Parcel Number / Foli                                                                                                    | o 1 🛈                                                                                                    |                     |                                                                            |                  |                        |
| 11-22-33-4444-***                                                                                                    | O                                                                                                    |                     |                                                                            |                  |                        |
| Legal Description                                                                                                    | D                                                                                                    |                     |                                                                            |                  |                        |
| Book 1, Page 11 of                                                                                                    | the Public Records of<br>?* ⊂ Yes ⓒ No                                                                                                    | Example County, F   | lorida, LESS that por                                                      | Property?* C Yes | fficial                |
| Book 1, Page 11 of<br>Is this a Vacant Lot<br>rder Details                                                                                            | The Public Records of<br>74 C Yes  No                                                                                                    | Closing I County, F | Iorida, LESS that por                                                      | Property?* C Yes | € No                   |
| Book 1, Page 11 of<br>Is this a Vacant Lot<br>rder Details<br>Closing Date*<br>05/04/2018                                                             | Need By                                                                                                    | Closing f           | iorida, LESS that por<br>is this a Commercial I<br>file Num                | Property?* C Yes | • No                   |
| Book 1, Page 11 of<br>Is this a Vacant Lot<br>rder Details<br>Closing Date*<br>05/04/2018<br>Additional Contact F                                     | Need By                                                                                                    | Closing I           | iorida, LESS that por<br>is this a Commercial I<br>file Num                | Property?* C Yes | • No                   |
| Book 1, Page 11 of 1<br>Is this a Vacant Lot<br>rder Details<br>Closing Date*<br>05/04/2018<br>Additional Contact E                                   | Need By<br>Need By<br>Need By<br>Need By                                                                                                    | Closing f           | iorida, LESS that por<br>is this a Commercial I<br>file Num                | Property?* C Yes | No                     |
| Book 1, Page 11 of<br>Is this a Vacant Lot<br>Inder Details<br>Closing Date*<br>05/04/2018<br>Additional Contact E<br>Other Comments                  | Need By                                                                                                    | Closing I           | ile Num                                                                    | Property?* C Yes | • No                   |
| Book 1, Page 11 of<br>Is this a Vacant Lot<br>Inder Details<br>Closing Date*<br>05/04/2018<br>Additional Contact B<br>Other Comments                  | Need By       Need By       >       05/03/2018                                                                                                    | Closing I           | iorida, LESS that por<br>is this a Commercial I<br>file Num (1)<br>ix File | Property?* C Yes | No                     |
| Book 1, Page 11 of 1<br>Is this a Vacant Lot<br>rder Details<br>Closing Date*<br>05/04/2018<br>Additional Contact B<br>Other Comments                 | Need By       Image 40 East, accords of                                                                                                    | Closing f           | ivrida, LESS that por<br>is this a Commercial I<br>ile Num ()<br>ix File   | Property?* C Yes | No                     |
| Book 1, Page 11 of 1 Is this a Vacant Lot Inder Details Closing Date* 05/04/2018 Additional Contact E Other Comments Rush Order?*                     | Need By<br>Need By<br>Standard Constraints<br>Need By<br>Standard Constraints<br>Need By<br>Need By<br>Ne | Closing f           | ivrida, LESS that por<br>is this a Commercial I<br>file Num ()<br>ix File  | Property?* C Yes | <ul> <li>No</li> </ul> |
| Book 1, Page 11 of 1<br>Is this a Vacant Lot<br>rder Details<br>Closing Date*<br>05/04/2018<br>Additional Contact B<br>Other Comments<br>Rush Order?* | Need By<br>Need By<br>State of No<br>Need By<br>State of No<br>Need By<br>Need By<br>Ne        | Closing f           | iorida, LESS that por<br>is this a Commercial I<br>file Num ()<br>ix File  | Property?* C Yes | • No                   |

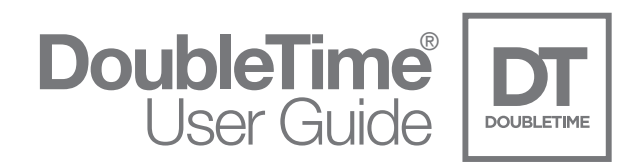

In the Survey Details window, it is required to select the Survey Type, Survey Purpose, and if an Elevation Certificate is needed. It is recommended to select the proper Mortgage Type, so that the surveyor includes the proper requirements. It is also required to make selections for Title Commitment Review and Request Survey Hard Copies.

In the Hard Copies section, parties may be entered into the Addressee field, the number of copies requested, and the address in which they are to be sent. It is possible to add multiple parties by clicking on the green plus sign. If information is entered into this section, it is required to enter data in all three fields.

In the Certifications section, if a Party is selected, it is required to enter the name of the party in the Name field. All other fields are optional.

| PropLogix Order                                         | 2                             |                               |   |
|---------------------------------------------------------|-------------------------------|-------------------------------|---|
| DOUBLETIME Prop                                         | nt page.                      |                               |   |
| = Required neta.<br>Survey                              |                               |                               |   |
| Survey Type*                                            | Survey Purpose*               | Elevation Certificate*        |   |
| BoundarySurvey                                          | PurchaseAndSale 💌             | Yes                           | • |
| Mortgage Type ()                                        | Title Commitment Review?*     | Request Survey Hard Copies?*  |   |
| Conventional                                            |                               |                               |   |
| Click the plus to add additional parties.<br>Addressee* | Copies* Address*              |                               | - |
| Addressee Name Certifications                           | 1 123 Example St              |                               |   |
| Click the plus to add additional Certifications         |                               |                               |   |
| Lender  Friendly Bank                                   |                               |                               | 0 |
| Property Access Contact Name                            | Property Access Contact Phone | Property Access Contact Email |   |
| Tom P. Owner                                            | (407) 555-5555                | tomp@owneremail.com           |   |
| Survey Notes Access Information                         |                               |                               |   |
| Fence gate code *5567                                   |                               |                               |   |
|                                                         |                               |                               |   |
| Title Commitment Schedule B(II) Exceptions              |                               |                               |   |
|                                                         | Browse                        |                               |   |
|                                                         |                               |                               |   |
|                                                         |                               |                               |   |
| Close                                                   | << Back                       | ext >>                        |   |
|                                                         |                               |                               |   |

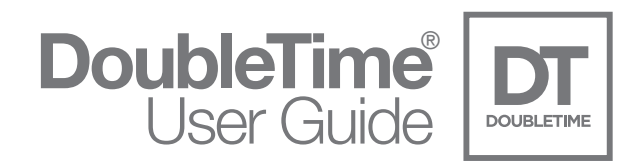

In the New Order Review window, a synopsis of the Property Information and Product Choice selections will be shown. Please review the PropLogix Terms and Conditions page and check the box to agree. Click Submit Order.

**\*\*NOTE:** If you want to make any future changes to this order, please contact PropLogix Customer Support Team: support@proplogix.com.

| nce you hav                                   | e completed reviewing the information below, click the Submit                                                               | Order button to compl | lete the order. |               |            |  |
|-----------------------------------------------|----------------------------------------------------------------------------------------------------|-----------------------|-----------------|---------------|------------|--|
| lew Ord                                       | er Review                                                                                                    | Order Details         |                 |               |            |  |
| Address 1:                                    | 123 Property St                                                                                                    | Closing File Num:     | PropLogix File  | Closing Date: | 5/4/2018   |  |
| Address 2:                                    |                                                                                                    | Order Needed By:      | 5/3/2018        | Rush Order?:  | C Yes @ No |  |
| City:                                         | Orlando State: FL Zip: 32801                                                                                                | Comments:             | ;               |               |            |  |
|                                               | , -                                                                                                    |                       | 4               |               |            |  |
| Product C                                     | hoice                                                                                                    |                       |                 |               |            |  |
| Product C<br>Please revie<br>Lien Searc       | hoice<br>w your selected products below.<br><b>h</b><br>tions: Taxes, Code, Permits, Public Works, Special Assessmen        | ts                    |                 |               |            |  |
| Product C<br>Please revie<br>Lien Seard<br>Op | <u>hoice</u><br>w your selected products below.<br><b>h</b><br>tions: Taxes, Code, Permits, Public Works, Special Assessmen | đ5                    |                 |               |            |  |

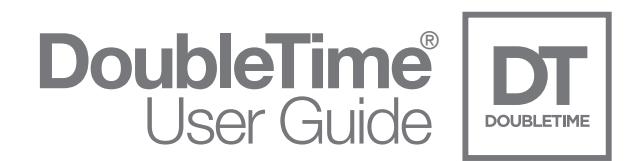

**Congratulations!** The order has been sent to PropLogix. You will receive an email from PropLogix that the order was submitted. See page 24 for the steps to view, cancel, and update an existing order(s). Click Finish.

| PropLogix Order                                                              |        |  |
|------------------------------------------------------------------------------|--------|--|
| Request to submit PropLogix Order<br>PropLogix Order Submitted Successfully. |        |  |
| Go to eSolutions   PropLogix   View Existing Orders to check your order      |        |  |
|                                                                              |        |  |
|                                                                              |        |  |
|                                                                              |        |  |
|                                                                              |        |  |
|                                                                              | Finish |  |

\*\*NOTE: You will receive the finished product(s) and all supporting information via email from PropLogix.

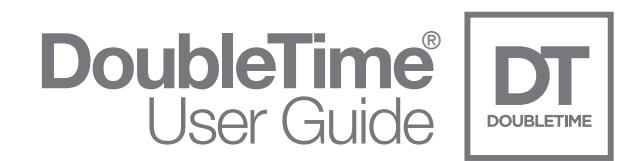

#### **Payoff Tracking**

To order a Payoff Tracking, check the box next to the product. Click Next.

| roduct(s)         |                                |           |                                                                 |
|-------------------|--------------------------------|-----------|-----------------------------------------------------------------|
| cipal Lien Search | Association Estoppels          | Survey    | ✓ Payoff Tracking                                               |
|                   |                                |           |                                                                 |
|                   | roduct(s)<br>cipal Lien Search | roduct(s) | roduct(s)<br>cipal Lien Search 🦳 Association Estoppels 🦳 Survey |

In the Property Information and Order Details window, all required information, denoted by an asterisk, will need to be entered. If you have entered this information into the DoubleTime Closing File, it will default in the corresponding fields in this window. Click Next.

| ropLogix Order                                                                                                    | -                                                                                           |                                                                                                    |                                                                                                    |
|----------------------------------------------------------------------------------------------------|---------------------------------------------------------------------------------------------|----------------------------------------------------------------------------------------------------|----------------------------------------------------------------------------------------------------|
| DOUBLETIME<br>DOUBLETIME<br>required field.                                                                                         | Propetty and Order I                                                                        | Details information below, click th                                                                                           | ie Next button to continue.                                                                                  |
| Owner Name*                                                                                                    | Additional Owners                                                                           | (i) Buver Nam                                                                                                    |                                                                                                    |
| Sue T. Owner                                                                                                    | -                                                                                           | Tom P. Buy                                                                                                    | er                                                                                                    |
|                                                                                                    | 5                                                                                           | Joint . Buy                                                                                                    |                                                                                                    |
| Address Line 1*                                                                                                    |                                                                                             | Address Line 2                                                                                                    |                                                                                                    |
| 123 Property St                                                                                                    | Pi                                                                                          | roperty                                                                                                    |                                                                                                    |
| City*                                                                                                    | State*                                                                                      | Zip Code*                                                                                                    | County*                                                                                                    |
| Orlando                                                                                                    | FL                                                                                          | 32801                                                                                                    | Orange 💌                                                                                                    |
| Legal Description ()<br>A portion of the North one<br>Township 50 South, Rang<br>Book 1, Page 11 of the Pu<br>Is this a Vacant Lot? | -haif (N 1/2) of Tract 1;<br>e 40 East, according to<br>blic Records of Example<br>Yes ⊂ No | 7 of the Northwest one-quarter<br>the Plat of XYZ Land Company<br>6 County, Florida, LESS that port<br>Is this a Commercial P | NW1/4) of Section 32,<br>Subdivision recorded in Plat<br>ion as described in Official<br>roperty? C Yes C No |
| Closing Date*                                                                                                    | Need By                                                                                     | Closing File Num 🤨                                                                                                    |                                                                                                    |
| 05/04/2018 💌                                                                                                    | 05/03/2018 💌                                                                                | PropLogix File                                                                                                    |                                                                                                    |
| Additional Contact Email                                                                                                    |                                                                                             |                                                                                                    |                                                                                                    |
|                                                                                                    |                                                                                             |                                                                                                    |                                                                                                    |
| Other Comments                                                                                                    |                                                                                             |                                                                                                    |                                                                                                    |
|                                                                                                    |                                                                                             |                                                                                                    |                                                                                                    |
| Rush Order?* C Yes C                                                                                                    | • No                                                                                        | << Back                                                                                                    | Next >>                                                                                                    |

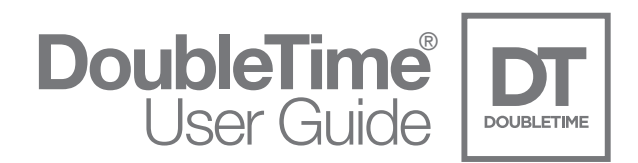

In the Payoff Tracking window, the Owner Name is required. If you have entered an email address for the Owner in the DoubleTime closing file, it will default into the Owner Email field. It is also required to make selections for *Any mortgage(s) securing credit lines? and Is this a refinance?*. The Buyer Name and Buyer Email fields are optional.

PropLogix will need the Title Commitment to process the Payoff Tracking order but is not required to complete the order wizard.

**\*\*NOTE:** PropLogix will need the Title Commitment to process your order. If unavailable now, please email it to payofftracking@proplogix.com as soon as possible.

| = Required field. | In tracking information below, click the vext button to cont |                                         |
|-------------------|--------------------------------------------------------------|-----------------------------------------|
| ayoff Tracking    |                                                              |                                         |
| Owner Name*       | Owner Email 😲                                                | Any mortgage(s) securing credit lines?* |
| Sue T. Owner      | suet@owneremail.com                                          | C Yes 🗭 No                              |
| Buyer Name        | Buyer Email 🤢                                                | Is this a refinance?*                   |
| Tom P. Buyer      | tomp@buyeremail.com                                          | C Yes ( No                              |
|                   |                                                              |                                         |
|                   |                                                              |                                         |
|                   |                                                              |                                         |
|                   |                                                              |                                         |

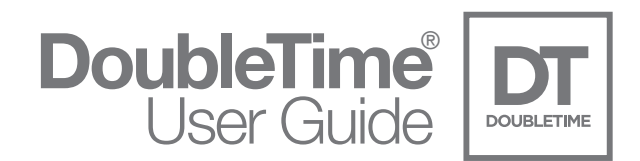

In the New Order Review window, a synopsis of the Property Information and Product Choice selections will be shown. Please review the PropLogix Terms and Conditions page and check the box to agree. Click Submit Order.

**\*\*NOTE:** If you want to make any future changes to this order, please contact PropLogix Customer Support Team: support@proplogix.com.

| nce you hav                                   | e completed reviewing the information below, click the Submit                                                               | Order button to compl | lete the order. |               |            |  |
|-----------------------------------------------|----------------------------------------------------------------------------------------------------|-----------------------|-----------------|---------------|------------|--|
| lew Ord                                       | er Review                                                                                                    | Order Details         |                 |               |            |  |
| Address 1:                                    | 123 Property St                                                                                                    | Closing File Num:     | PropLogix File  | Closing Date: | 5/4/2018   |  |
| Address 2:                                    |                                                                                                    | Order Needed By:      | 5/3/2018        | Rush Order?:  | C Yes @ No |  |
| City:                                         | Orlando State: FL Zip: 32801                                                                                                | Comments:             | ;               |               |            |  |
|                                               | , -                                                                                                    |                       | A               |               |            |  |
| Product C                                     | hoice                                                                                                    |                       |                 |               |            |  |
| Product C<br>Please revie<br>Lien Searc       | hoice<br>w your selected products below.<br><b>h</b><br>tions: Taxes, Code, Permits, Public Works, Special Assessmen        | ts                    |                 |               |            |  |
| Product C<br>Please revie<br>Lien Seard<br>Op | <u>hoice</u><br>w your selected products below.<br><b>h</b><br>tions: Taxes, Code, Permits, Public Works, Special Assessmen | đ5                    |                 |               |            |  |

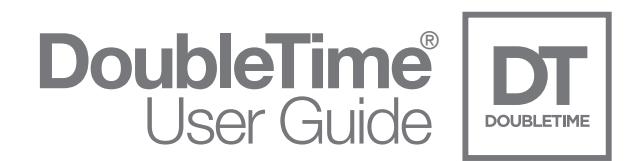

**Congratulations!** The order has been sent to PropLogix. You will receive an email from PropLogix that the order was submitted. See page 24 for the steps to view, cancel, and update an existing order(s). Click Finish.

| PropLogix Order In Process! Request to submit PropLogix Order PropLogix Order Submitted Successfully. |        |  |
|----------------------------------------------------------------------------------------------------|--------|--|
| Go to eSolutions   PropLogix   View Existing Orders to check your order.                              |        |  |
| *****                                                                                                 |        |  |
|                                                                                                    |        |  |
|                                                                                                    |        |  |
|                                                                                                    | Finish |  |

\*\*NOTE: You will receive the finished product(s) and all supporting information via email from PropLogix.

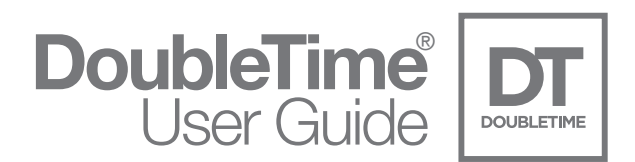

### View Existing Orders

To view your existing PropLogix orders, click on eSolutions | PropLogix | View Existing Orders.

| File Modules | eSolutions Utilities Preferences | Window Help           |
|--------------|----------------------------------|-----------------------|
| 🗳 🗁 😵        | Email                            | 📝 🏧 🖼 1099 🍂 🏦 🔐      |
|              | Fund Forms                       | •                     |
|              | Electronic Payment               |                       |
|              | ATIDS Integration                |                       |
|              | ATIDS XE                         |                       |
|              | Closing Protection Letter        |                       |
|              | Branch Product Order             | •                     |
|              | My Website                       |                       |
|              | RealEC                           |                       |
|              | PropLogix                        | Place New Order       |
|              |                                  | View Exisiting Orders |
|              |                                  | S.                    |

You can also click on the shortcut icon in the tool bar to access the View Existing Orders module as seen below.

| File | Modules | eSolutions Uti    | ilities Pr | references | Window | Help                      |
|------|---------|-------------------|------------|------------|--------|---------------------------|
| Ď    | 🕞 🔁 💧   | COM RATE POL FORM | OE 🚮       | ns 🖻 🕑     | FUND   | 📝 🏟 🔜 🎽 🎎 🎎 🌧 🛷 🟠 📴 🖸 👯 😡 |

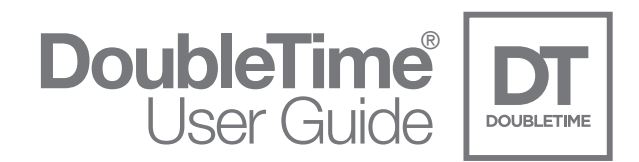

If you have enabled the PropLogix Integration settings in User Settings, the following screen will appear. Click Login.

| PropLogix Login Information<br>PropLogix UID proplogixuser@yourregisteredemail.com<br>PropLogix Password | FundNet Login Information FundNet UID fundnetuser FundNet Password |
|----------------------------------------------------------------------------------------------------|--------------------------------------------------------------------|
| Remember my PropLogix and FundNet Password.                                                              | Cancel                                                             |

**\*\*NOTE:** The Login Information will be required to view an existing PropLogix Order. Please see page 3 for the PropLogix Integration Connection Steps if you are unable to login.

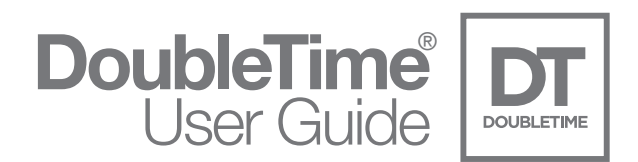

#### **Order Status**

This module will show the status of all PropLogix Orders ordered from all users setup for the integration. At the top of the window, the Search Criteria assists you in finding a specific or desired range of orders. Double-clicking on an order will show the Order Details about that specific order. Within the Order Details window, specific functions can be requested such as: Cancel Order, Place Order On Hold, or Update Order. The following sections will go over the steps and processes to accomplish these tasks.

\*\*NOTE: See page 34 for PropLogix user security when viewing order details.

#### Search Criteria

To search for orders within a certain date range, click on the calendar icon in the toolbar.

| File Modules eSolutions Actions | Utilities Preferences | Window Help        |                 |
|---------------------------------|-----------------------|--------------------|-----------------|
|                                 | STHILE DO CON EURO    | 🐼 🏧 🔜 1099 🍂 🕅 🚱 🗧 | 🗟 🛷 🛣 🗑 🗱 🛛 🖾 🕷 |
| 🖌 🗞 🛐 🕪                         |                       |                    |                 |
| DT PropLogix Orders             |                       |                    |                 |
| Search Criteria                 |                       |                    |                 |
| From Created Date: 03/26/2018   | Closing File Num:     | PropLogi           | x Order Num:    |
| To Created Date: 04/09/2018     | Closing Date:         | Status:            | (All)           |

Select the date range desired and click OK

| DT Cha | inge Dates                           |                               | × |
|--------|--------------------------------------|-------------------------------|---|
|        | Date Range<br>Date From:<br>Date To: | 03/01/2018 ▼<br> }3/31/2018 ▼ |   |
|        | ОК                                   | Cancel                        |   |

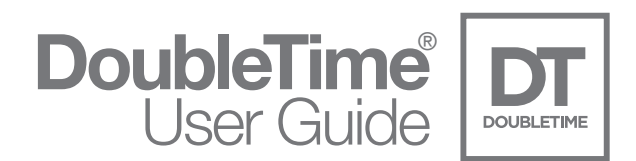

To search by the Closing File Number, enter the number in the field or click on the 'rotating folder' icon to Browse for the file. To search using the Closing Date, click on the drop-down arrow to show the calendar and select the desired closing date. You can also locate an order using the PropLogix Order Number by entering it in the field. To filter by the PropLogix Order Status, click on the drop-down arrow in the field and select the desired status.

| Closing File Num: | 2                                  | PropLogix Order Num:   |                                                              |                                                                    |
|-------------------|------------------------------------|------------------------|--------------------------------------------------------------|--------------------------------------------------------------------|
| Closing Date:     | <b>_</b>                           | Status:                | (All)                                                        | -                                                                  |
|                   | Closing File Num:<br>Closing Date: | Closing File Num: 2010 | Closing File Num: PropLogix Order Num: Closing Date: Status: | Closing File Num: PropLogix Order Num: Closing Date: Status: (All) |

#### **Refresh Order Status**

To get the latest statuses of PropLogix orders from the Order Status screen, click on the green recycle arrows in the toolbar as shown.

| File | Modules     | eSolution  | ns Act | ions Uti | lities | Prefe | rences    | Window   | w Help    |   |               |
|------|-------------|------------|--------|----------|--------|-------|-----------|----------|-----------|---|---------------|
| ľř   | 🕞 🔁         | COM RATE P | P #    | OE 🕋     |        | Ø,    | 5<br>FUND | <b>A</b> | EANK 1099 | 2 | LOAN DEED DES |
|      | <b>S</b> 31 | 1          |        |          |        |       |           |          |           |   |               |

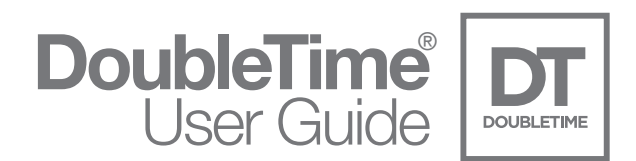

To search by the Closing File Number, enter the number in the field or click on the 'rotating folder' icon to Browse for the file. To search using the Closing Date, click on the drop-down arrow to show the calendar and select the desired closing date. You can also locate an order using the PropLogix Order Number by entering it in the field. To filter by the PropLogix Order Status, click on the drop-down arrow in the field and select the desired status.

| Closing File Num: | 2                                  | PropLogix Order Num:   |                                                              |                                                                    |
|-------------------|------------------------------------|------------------------|--------------------------------------------------------------|--------------------------------------------------------------------|
| Closing Date:     | <b>_</b>                           | Status:                | (All)                                                        | -                                                                  |
|                   | Closing File Num:<br>Closing Date: | Closing File Num: 2010 | Closing File Num: PropLogix Order Num: Closing Date: Status: | Closing File Num: PropLogix Order Num: Closing Date: Status: (All) |

#### **Refresh Order Status**

To get the latest statuses of PropLogix orders from the Order Status screen, click on the green recycle arrows in the toolbar as shown.

| File | Modules     | eSoluti  | ons | Actions | Utilit | ies | Prefer | rences | Win | dow   | Help      |   |            |
|------|-------------|----------|-----|---------|--------|-----|--------|--------|-----|-------|-----------|---|------------|
|      | 2 🔁         | COM RATE |     |         | STATUS | ۲   | Ø,     | FUND   |     | ata ( | EANK 1099 | 2 | 7 <b>e</b> |
|      | <b>S</b> 31 | •        |     |         |        |     |        |        |     |       |           |   |            |

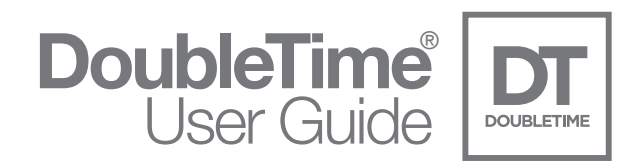

#### **Order Detail**

To see the detail of an order that you have submitted to PropLogix, simply double-click on the order from the Order Status list or highlight the order and click on the red checkmark in the toolbar.

| File Modules                                                            | eSolutions                                                      | Actions Util                                                  | ities Preference               | es window                               | neip                      |                                                                                             |                                                               |   |                                                   |                        |
|-------------------------------------------------------------------------|-----------------------------------------------------------------|---------------------------------------------------------------|--------------------------------|-----------------------------------------|---------------------------|---------------------------------------------------------------------------------------------|---------------------------------------------------------------|---|---------------------------------------------------|------------------------|
| 1 2 6 1                                                                 |                                                                 |                                                               | B Q S                          | . 🛛 🗗 🖁                                 | INK 1099 🍂                | <b>*</b>                                                                                    | 8 🖉 📴                                                         |   | EXIT                                              |                        |
| 1 🔊 🕅 🚺                                                                 | 4                                                               |                                                               |                                |                                         |                           |                                                                                             |                                                               |   |                                                   |                        |
| DT PropLogix Or                                                         | ders                                                            |                                                               |                                |                                         |                           |                                                                                             |                                                               |   |                                                   |                        |
| From Created                                                            | Date: 03/27/20                                                  | 018                                                           | Closing File Num:              |                                         | <u></u>                   | PropLogix Order Num                                                                         |                                                               |   | ]                                                 |                        |
| Order Status                                                            | Date: 104/10/2                                                  | 010                                                           | closing bate.                  | 1                                       | <u> </u>                  | Status.                                                                                     | 10-17                                                         | - |                                                   |                        |
| Order Status                                                            | Closing Date                                                    | PropLogix<br>Order Num                                        | Product                        | Status                                  | On Hold                   | Proper                                                                                      | ty Address                                                    |   | Created                                           | Estimater              |
| Order Status Closing File Num PropLogix File                            | Closing Date<br>05/04/2018                                      | PropLogix<br>Order Num<br>18-153093                           | Product<br>Survey              | Status                                  | On Hold<br>No             | Propert<br>123 Property St Orlando,                                                         | ty Address                                                    |   | Created 04/06/2018                                | Estimated<br>Completio |
| Order Status<br>Closing File Num<br>PropLogix File<br>Survey File       | Closing Date<br>05/04/2018<br>05/04/2018                        | PropLogix<br>Order Num<br>18-153093<br>18-153085              | Product<br>Survey<br>Survey    | Status<br>Completed<br>Cancelled        | On Hold<br>No<br>No       | Propert<br>123 Property St Orlando,<br>123 Property St Orlando,                             | ty Address<br>Florida 32801<br>Florida 32801                  |   | Created<br>04/06/2018<br>04/05/2018               | Estimated              |
| Order Status Closing File Num PropLogix File Survey File PropLogix File | Date:  04/10/2  S Closing Date 05/04/2018 05/04/2018 05/04/2018 | PropLogix<br>Order Num<br>18-153093<br>18-153085<br>18-153086 | Product Survey Payoff Tracking | Status<br>Completed<br>Cancelled<br>New | On Hold<br>No<br>No<br>No | Propert<br>123 Property St Orlando,<br>123 Property St Orlando,<br>123 Property St Orlando, | ty Address<br>Florida 32801<br>Florida 32801<br>Florida 32801 |   | Created<br>04/06/2018<br>04/05/2018<br>04/05/2018 | Estimater<br>Completio |

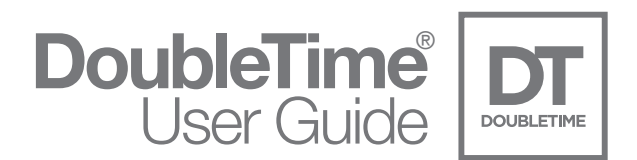

#### **PropLogix Order Detail Actions**

When the Order Detail window is open for a specific order, the details about that order will be listed and you will have the ability to Print the order details, Cancel Order, Place Order On Hold, and Update Order<sup>\*\*</sup>.

| File Modules                                                            | eSolutions                                                               | ACTIONS OTH                                                   | ines ricicience                        |                                         |                           |                                                                                                    |                                                                        |          |                                                   |                         |
|-------------------------------------------------------------------------|--------------------------------------------------------------------------|---------------------------------------------------------------|----------------------------------------|-----------------------------------------|---------------------------|----------------------------------------------------------------------------------------------------|------------------------------------------------------------------------|----------|---------------------------------------------------|-------------------------|
| 1 6 6 S                                                                 |                                                                          |                                                               | D C S                                  |                                         | INK 1099                  | a a a 🕫                                                                                                | 8 🖉 📴                                                                  |          | EXIT                                              |                         |
| 🖌 🗐 🛐 🚺                                                                 | •                                                                        |                                                               |                                        |                                         |                           |                                                                                                    |                                                                        |          |                                                   |                         |
| DT PropLogix Or                                                         | ders                                                                     |                                                               |                                        |                                         |                           |                                                                                                    |                                                                        |          |                                                   |                         |
| From Created                                                            | Date: 03/27/2                                                            | 018                                                           | Closing File Num:                      | [                                       | <u>8</u>                  | PropLogix Order Num                                                                                    | E                                                                      |          |                                                   |                         |
| Order Status                                                            | Date: 104/10/2                                                           | 018                                                           | Closing Date:                          |                                         |                           | Status:                                                                                                | (All)                                                                  | <u> </u> |                                                   |                         |
| Order Status                                                            | Closing Date                                                             | PropLogix<br>Order Num                                        | Product                                | Status                                  | On Hold                   | Status:<br>Propert                                                                                     | (All)<br>ty Address                                                    | _        | Created                                           | Estimated               |
| Order Status Closing File Num PropLogix File                            | Closing Date<br>05/04/2018                                               | PropLogix<br>Order Num<br>18-153093                           | Product<br>Survey                      | Status                                  | On Hold<br>No             | Status:<br>Propert<br>123 Property St Orlando,                                                         | (All)<br>ty Address<br>Florida 32801                                   | <b>_</b> | Created 04/06/2018                                | Estimated<br>Completion |
| Order Status<br>Closing File Num<br>PropLogix File<br>Survey File       | Closing Date<br>05/04/2018<br>05/04/2018                                 | PropLogix<br>Order Num<br>18-153093<br>18-153085              | Product<br>Survey<br>Survey            | Status<br>Completed<br>Cancelled        | On Hold<br>No<br>No       | Status:<br>Propert<br>123 Property St Orlando,<br>123 Property St Orlando,                             | (All)<br>ty Address<br>Florida 32801<br>Florida 32801                  |          | Created<br>04/06/2018<br>04/05/2018               | Estimated<br>Completion |
| Order Status Closing File Num PropLogix File Survey File PropLogix File | Date:  04/10/2<br>Closing Date<br>05/04/2018<br>05/04/2018<br>05/04/2018 | PropLogix<br>Order Num<br>18-153093<br>18-153085<br>18-153086 | Product Product Survey Payoff Tracking | Status<br>Completed<br>Cancelled<br>New | On Hold<br>No<br>No<br>No | Status:<br>Propert<br>123 Property St Orlando,<br>123 Property St Orlando,<br>123 Property St Orlando, | (All)<br>ty Address<br>Florida 32801<br>Florida 32801<br>Florida 32801 |          | Created<br>04/06/2018<br>04/05/2018<br>04/05/2018 | Estimated<br>Completion |

**\*\*NOTE:** The Update Order option will only be available when the Order Status has been set to Completed by PropLogix.

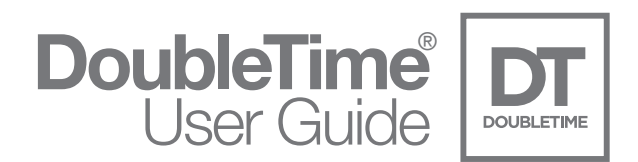

#### **Print Order Details**

To print the details for a specific order, open the Order Details for that order and click on the Print button in the lower left hand corner. The default printer for your computer will be listed. If a different printer is desired, click on the Properties button, and select the printer from the list. Select the OK button to send the job to the printer.

#### **Cancel Order**

To cancel an order, go into the Order Details for that specific order and click on the Cancel Order button. The following message will appear, click Yes to complete the action. A confirmation pop-up message that the order has been successfully cancelled will appear.

| ncel Or    | der                                                                                                    |
|------------|----------------------------------------------------------------------------------------------------|
| $\bigcirc$ | Are you sure you want to cancel order 18-153085?                                                                                |
| •          | <sup>y</sup><br>Depending on your customized pricing, there may still<br>be an outstanding balance due on the referenced order. |
|            | Your PropLogix Accounting Team will reach out to you if fees are still due.                                                     |
|            | Ves No                                                                                                    |

| Cancel Order            | X                              |
|-------------------------|--------------------------------|
| The order 18-153085 has | s been successfully cancelled. |
|                         | ОК                             |

From the Order Status list, the status for the order will now reflect Cancelled.

| Order Status     |              |                        |                 |           |         |                                        |            |  |
|------------------|--------------|------------------------|-----------------|-----------|---------|----------------------------------------|------------|--|
| Closing File Num | Closing Date | PropLogix<br>Order Num | Product         | Status    | On Hold | Property Address                       | Created    |  |
| PropLogix File   | 05/04/2018   | 18-153092              | Estoppel Letter | New       | No      | 123 Property St Orlando, Florida 32801 | 04/06/2018 |  |
| PropLogix File   | 05/04/2018   | 18-153095              | Lien Search     | New       | No      | 123 Property St Orlando, Florida 32801 | 04/06/2018 |  |
| PropLogix File   | 05/04/2018   | 18-153086              | Payoff Tracking | New       | No      | 123 Property St Orlando, Florida 32801 | 04/05/2018 |  |
| Survey File      | 05/04/2018   | 18-153085              | Survey          | Cancelled | No      | 123 Property St Orlando, Florida 32801 | 04/05/2018 |  |

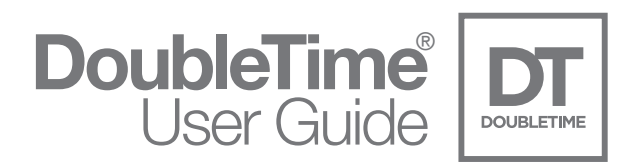

#### **Update Order**

To update an order that has been submitted to PropLogix, the order status must first be set to Complete by PropLogix. Open the Order Details for that specific order and click on the Update Order button.

| Property                                                                                                    | Information                                                                                                    | Order Information                                                   |                             |               |            |
|----------------------------------------------------------------------------------------------------|----------------------------------------------------------------------------------------------------|---------------------------------------------------------------------|-----------------------------|---------------|------------|
| 123 Prope                                                                                                   | ty St                                                                                                    | PropLogix Order Num:<br>Closing File Num:                           | 18-153095<br>PropLogix File | Closing Date: | 05/04/2018 |
| Orlando, F                                                                                                  | lorida 32801                                                                                                    | Order Status:                                                       | Completed                   | Date Created: | 04/06/2018 |
| Parcel ID:                                                                                                  | 11-22-33-4444-***                                                                                                    | Order is On Hold:                                                   | No                          |               | 0.57.      |
| County:                                                                                                    | Orange                                                                                                    | Estimated Completion:                                               | 04/12/2018                  | Need By Date: | 05/03/2018 |
| Owner(s):                                                                                                   | Sue T. Owner, Sue T. Owner, Sue T. Owne                                                                                                    | Assigned Researcher:                                                | Forrest Admin               | Rush?:        | No         |
| Legal Desc                                                                                                  | cription:                                                                                                    | Assigned Res. EMail:                                                | forrest.miller@prop         | ologix.com    |            |
| Township<br>Plat of XY2<br>Plat Book 1<br>County, Flo<br>Official Re<br>Records. E<br>above des<br>boundary | 50 South, Range 40 East, according to the<br>Z Land Company Subdivision recorded in<br>I, Page 11 of the Public Records of Example<br>orida, LESS that portion as described in<br>cords Book 6432, Page 365 Example County<br>Beginning at the Northwest corner of the<br>cribed Tract; thence along the North<br>of said Tract 17, North 89?? 43 21East, a dis | Buyer(s):<br>Additional Contact EMail<br>Comments:                  | Tom P. Buyer                |               |            |
| 1                                                                                                    | Mu<br>The Municipal Lien Search includ<br>I Taxes I Code I                                                                                                    | nicipal Lien Search (<br>es the items below.<br>Permits V Public Wo | Options<br>orks 🔽 Specia    | Assessments   |            |

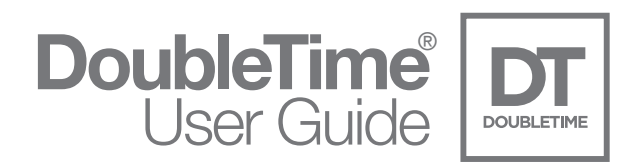

The Order Update screen will appear with all of the information that can be edited. Make the necessary changes and click on the Update button.

| Property                                                                                                    | Information                                                                                                    | Order Information                                                   |                              |               |            |
|----------------------------------------------------------------------------------------------------|----------------------------------------------------------------------------------------------------|---------------------------------------------------------------------|------------------------------|---------------|------------|
| 123 Proper                                                                                                    | ty St                                                                                                    | PropLogix Order Num:<br>Closing File Num:                           | 18-153095<br>PropLogix File  | Closing Date: | 05/04/2018 |
| Orlando, F                                                                                                    | lorida 32801                                                                                                    | Order Status:                                                       | Completed                    | Date Created: | 04/06/2018 |
| Parcel ID:                                                                                                    | 11-22-33-4444-***                                                                                                    | Order is On Hold:                                                   | No                           |               |            |
| County:                                                                                                    | Orange                                                                                                    | Estimated Completion:                                               | 04/12/2018                   | Need By Date: | 05/03/2018 |
| Owner(s):                                                                                                    | Sue T. Owner, Sue T. Owner, Sue T. Owner                                                                                                    | Assigned Researcher:                                                | Forrest Admin                | Rush?:        | No         |
| Legal Desc                                                                                                    | cription                                                                                                    | Assigned Res. EMail:                                                | forrest.miller@proplogix.com |               |            |
| ne Northw<br>Township<br>Plat of XY2<br>Plat Book 1<br>County, Flo<br>Official Re<br>Records. E<br>above des<br>boundary of | vest one-quarter (NW1/4) of Section 32,<br>50 South, Range 40 East, according to the<br>Z Land Company Subdivision recorded in<br>I, Page 11 of the Public Records of Example<br>rrida, LESS that portion as described in<br>cords Book 6432, Page 365 Example County<br>Beginning at the Northwest corner of the<br>cribed Tract; thence along the North<br>of said Tract 17, North 89?? 43 21East, a dis | Buyer(s):<br>Additional Contact EMail:<br>Comments:                 | Tom P. Buyer                 |               |            |
| £                                                                                                    | Municipal Lien Search include                                                                                                    | nicipal Lien Search (<br>es the items below.<br>Permits V Public Wo | Options                      | Assessments   |            |

A new PropLogix Order number will be assigned and a message will appear stating that the PropLogix Order Update was Successful. In the PropLogix Order Status module, the update order will be reflected in a new row in the Order Status screen and contain all changes made.

| 👔 New PropLogix | Order Number is: 18-153095-1 |
|-----------------|------------------------------|
|                 |                              |
|                 |                              |
|                 |                              |

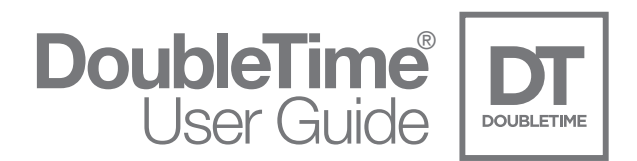

# PropLogix User Security

The visibility of an order will depend on how your users within your company are setup with PropLogix. There are multiple tiers of security rights that can affect whether a specific user can see an order submitted by other users. From the Order Status module, you will see an information bubble and a warning message if there is a discrepancy when trying to view an order.

| A          | Man                          | 400 Descents Ch Oxforde - Elevide 00004                                                               | -9 |
|------------|------------------------------|----------------------------------------------------------------------------------------------------|----|
| The user f | that is logge<br>ropLogix Su | d in does not have rights to view this record. Please pport to help get access rights to this record. |    |
| 7          | NO                           | 555 Main Street Urlando, Fiorida 32822                                                                | -6 |
|            |                              |                                                                                                    | _  |

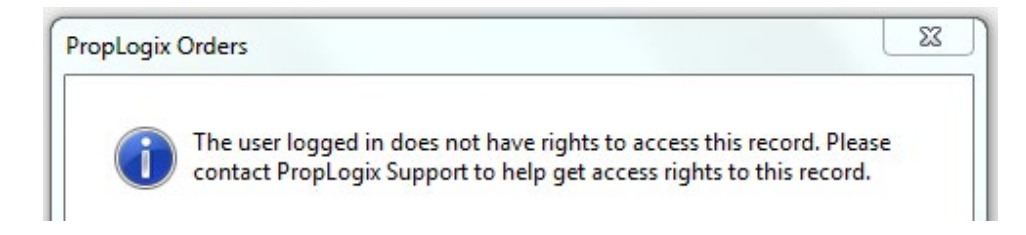

\*\*NOTE: If you have any questions or concerns about PropLogix User Security, please contact PropLogix Support at (941) 444.7142

\*\*NOTE: If you have any questions or concerns about PropLogix User Security, please contact PropLogix Support at (941) 444.7142

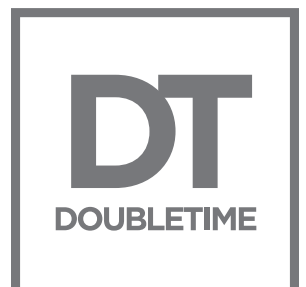

### DoubleTime<sup>®</sup>8.1

For additional assistance with DoubleTime® please visit www.thefund.com

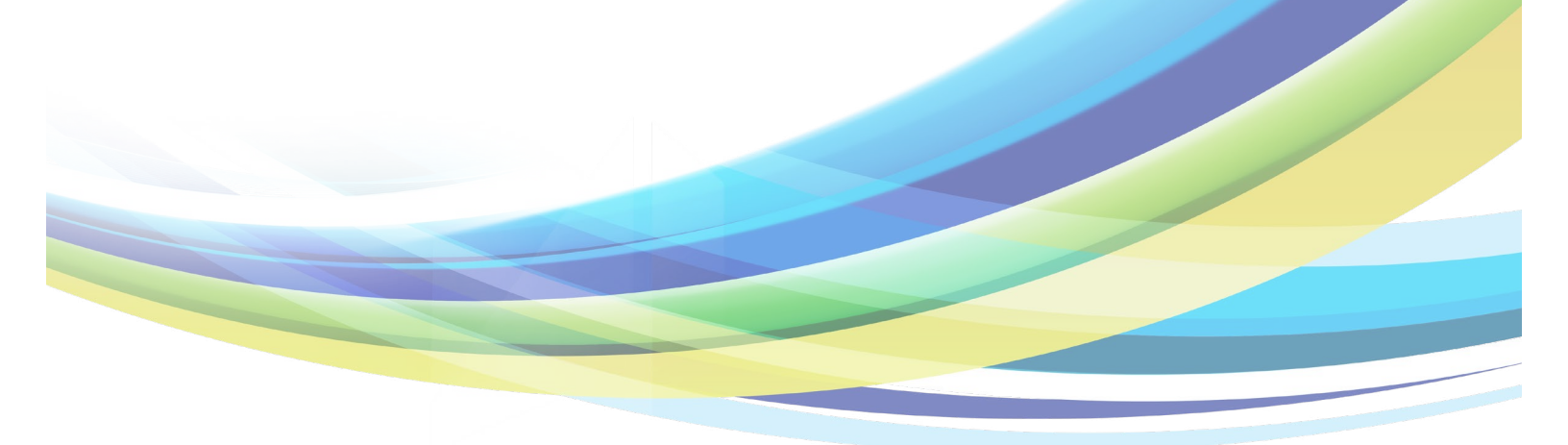